Die gute Website

## "Die gute Website" kaufen mit SOFORT Überweisung

In diesem Dokument zeige ich dir Schritt-für-Schritt, wie der Bezahlprozess mit SOFORT Überweisung funktioniert.

Du wirst beim Bezahlen von dem SOFORT Überweisung-System durch diese Schritte geleitet, hier kannst du dir aber bereits vorab ein Bild davon machen, wie das ablaufen wird.

# Die einzelnen Schritte im Überblick

1. Schritt: Bankleitzahl und eventuell Land eingeben, dann auf > *Weiter* klicken.

| Einfach sicher zahlen                                         | ı.                                    |                                                         |                      | "Bestes Online<br>Bezahlsystem                                                |
|---------------------------------------------------------------|---------------------------------------|---------------------------------------------------------|----------------------|-------------------------------------------------------------------------------|
| Herzlich Willkommen bei e                                     | inem der beliebte                     | esten E-Payment-Systeme Deutschla                       | ands.                |                                                                               |
| Und so funktioniert's:<br>Bestelldaten überprü<br>starten.    | fen und mittels S                     | OFORT Überweisung bei Ihrer Bank                        | eine Überweisung     |                                                                               |
| <ul> <li>Dazu wie gewohnt m<br/>Ihre PIN und TAN w</li> </ul> | it Ihren Online-Ba<br>erden nicht ges | anking-Daten anmelden und die Zahl<br><b>peichert!</b>  | lung bestätigen.     | SAARLAND<br>Geprüfter<br>Datenschutz<br>Tweigen hilmster<br>Mensigen hilmster |
| Zahlungsempfänge                                              | er:<br>Vebsite                        | Verwendungszweck:<br>Die gute Website<br>Zahlung R3XWTH | Betrag:<br>475,00 EL | IR                                                                            |
| 210 gu; c 11                                                  |                                       |                                                         |                      |                                                                               |

Wenn Sie Fragen zu Ihrer Transaktion oder unseren Produkten haben, wenden Sie sich bitte an: Kontakt & Hilfe

SOFORT Überweisung ist ein Service der SOFORT AG, Fußbergstr. 1, D-82131 Gauting Kontakt | Impressum - 1-15-20 - Ihre Transaktionsnummer: 62654-144660-50EFFE13-0C34

## 2. Schritt: Einloggen

An dieser Stelle loggst du dich über das SOFORT Überweisung Formular beim Online Banking deiner Bank ein.

Dazu gibst du, wie beim Online Banking deiner Bank, deine Kontonummer und deine PIN ein (Achtung: das ist nicht die PIN deiner EC-Karte), dann auf > *Weiter* klicken.

|                                                                                                    |                                                                                                    | (Destas O l'                                                              |
|----------------------------------------------------------------------------------------------------|----------------------------------------------------------------------------------------------------|---------------------------------------------------------------------------|
| infach mit den gewohnten Online-Banking-Da                                                                                                    | aten einloggen.                                                                                                    | Bezahlsysten                                                              |
| <ul> <li>Nach Eingabe Ihrer Zugangsdaten wird geprüft, ob I<br/>(Kontodeckungsprüfung) und etwaige SOFORT Übe<br/>Konto erfolgreich durchgeführt wurden.</li> <li>Mit der Eingabe einer gültigen TAN auf der nächster</li> </ul> | Ihr Konto den zu überweisenden Betrag abdeckt<br>erweisungen der letzten 30 Tage von Ihrem<br>n Seite bestätigen Sie dann Ihre Überweisung.     |                                                                           |
|                                                                                                    |                                                                                                    | SAARLAND SAARLAND                                                         |
| Land und Bankleitzahl ändern                                                                                                    |                                                                                                    | Datenschutz Zahlung:<br>Datenschutz System                                |
| Land und Bankleitzahl ändern<br>Kontonummer:                                                                                                    | Demo Bank                                                                                                    | Datenschutz Zahlung:<br>System<br>Inneigen hanne                          |
| Land und Bankleitzahl ändern         Kontonummer:         PIN:                                                                                                    | Demo Bank<br>Demo Bank Deutschland. Es wird keine Ü<br>durchgeführt.                                                                            | Deprurer<br>Datenschutz<br>Zweiten System<br>Zweiten Statum<br>Derweisung |
| Land und Bankleitzahl ändern         Kontonummer:         PIN:         Bitte verwenden Sie Ihre Online-Banking-PIN         (Geheimzahl) und NICHT die 4-stellige PIN Ihrer         EC-/Maestro-Karte!                            | <b>Demo Bank</b><br>Demo Bank Deutschland. Es wird keine Ü<br>durchgeführt.<br>Verwenden Sie zur Anmeldung und als Tu<br>Seite beliebige Daten. | Überweisung<br>AN auf der nächsten                                        |
| Land und Bankleitzahl ändern         Kontonummer:         PIN:         Bitte verwenden Sie Ihre Online-Banking-PIN         (Geheimzahl) und NICHT die 4-stellige PIN Ihrer         EC-/Maestro-Karte!                            | Demo Bank<br>Demo Bank Deutschland. Es wird keine Ü<br>durchgeführt.<br>Verwenden Sie zur Anmeldung und als TA<br>Seite beliebige Daten.        | Überweisung<br>AN auf der nächsten                                        |

#### Datenschutzhinweise

Wenn Sie Fragen zu Ihrer Transaktion oder unseren Produkten haben, wenden Sie sich bitte an: Kontakt & Hilfe

SOFORT Überweisung ist ein Service der SOFORT AG, Fußbergstr. 1, D-82131 Gauting Kontakt | Impressum - 3-13-20 - Ihre Transaktionsnummer: 62654-144660-50ED919A-4ABF

#### 3. Schritt: Konto auswählen

Falls du mehrere Konten unter dieser Kontonummer hast, kannst du an dieser Stelle auswählen, von welchem Konto du überweisen möchtest. Und dann wieder auf > *Weiter* klicken.

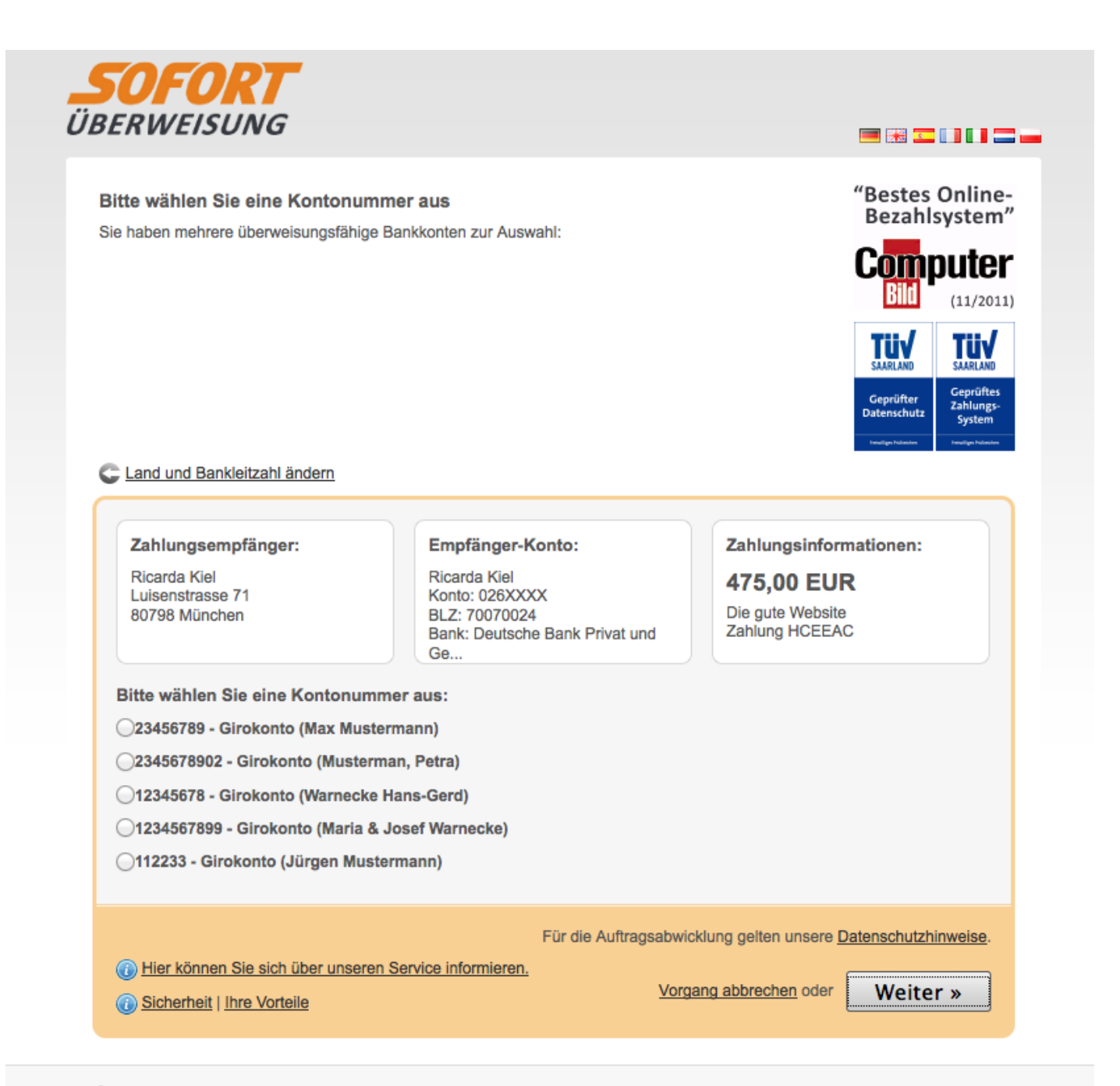

Datenschutzhinweise

## 4. Schritt: TAN-Eingabe

Die TAN-Eingabe erfolgt hier genauso, wie du es vom Online-Banking gewohnt bist - also z.B. bekommst du die TAN auf das Handy geschickt oder du wählst sie von einer Liste aus.

Mit der Eingabe der TAN bestätigst du die Überweisung, deshalb kontrolliere an dieser Stelle nochmal kurz, ob alle Daten korrekt sind, bevor du auf > *Weiter* klickst.

| etzt nur noch eine TAN ein                                                                                                    | geben.                                                                                 | "Bestes Online                                                             |
|----------------------------------------------------------------------------------------------------|----------------------------------------------------------------------------------------|----------------------------------------------------------------------------|
| <ul> <li>Bitte kontrollieren Sie Ihre Üt<br/>TAN.</li> <li>SOFORT Überweisung unt</li> </ul>                                                                                                    | perweisung auf Richtigkeit und bestätigen Sie<br>erstützt alle gängigen TAN-Verfahren. | diese durch Eingabe Ihrer                                                  |
|                                                                                                    |                                                                                        | SAARLAND<br>Geprüfter<br>Datenschutz                                       |
|                                                                                                    |                                                                                        |                                                                            |
| Land und Bankleitzahl ändern                                                                                                    | oder C Das Absenderkonto ändern                                                        |                                                                            |
| Land und Bankleitzahl ändern<br>Zahlungsempfänger:<br>Ricarda Kiel<br>Luisenstrasse 71<br>80798 München                                                                                                 | Demo Bank (8888888)                                                                    | Zahlungsinformationen:<br>475,00 EUR<br>Die gute Website<br>Zahlung HCEEAC |
| Land und Bankleitzahl ändern<br>Zahlungsempfänger:<br>Ricarda Kiel<br>Luisenstrasse 71<br>80798 München<br>Bild vergrößern Bild verkleinern                                                             | Absender-Konto:<br>Musterman, Petra<br>2345678902<br>Demo Bank (88888888)              | Zahlungsinformationen:<br>475,00 EUR<br>Die gute Website<br>Zahlung HCEEAC |
| Land und Bankleitzahl ändern Zahlungsempfänger: Ricarda Kiel Luisenstrasse 71 80798 München Bild vergrößern Bild verkleinern Bitte 12345 tippen: 1234                                                   | Absender-Konto:<br>Musterman, Petra<br>2345678902<br>Demo Bank (88888888)              | Zahlungsinformationen:<br>475,00 EUR<br>Die gute Website<br>Zahlung HCEEAC |
| Land und Bankleitzahl ändern<br>Zahlungsempfänger:<br>Ricarda Kiel<br>Luisenstrasse 71<br>80798 München<br>Bild vergrößern Bild verkleinern<br>Bitte 12345 tippen: 1234<br>Empfänger-Konto: Ricarda Kie | Absender-Konto:<br>Musterman, Petra<br>2345678902<br>Demo Bank (88888888)              | Zahlungsinformationen:<br>475,00 EUR<br>Die gute Website<br>Zahlung HCEEAC |

#### Datenschutzhinweise

Wenn Sie Fragen zu Ihrer Transaktion oder unseren Produkten haben, wenden Sie sich bitte an: Kontakt & Hilfe

SOFORT Überweisung ist ein Service der SOFORT AG, Fußbergstr. 1, D-82131 Gauting Kontakt I Impressum - 5-13-20 - Ihre Transaktionsnummer: 62654-144660-50ED919A-4ABF

#### 5. Schritt: Fertig!

Jetzt erhältst du eine Zusammenfassung der Überweisung, die du dir mit einem Klick auf > *Seite drucken* abspeichern kannst.

Mit Klick auf > *Zurück zum Anbieter* kommst du zurück zum Mitgliedsportal. Dort hast du sofort Zugang zu den Kursinhalten - klicke dazu einfach auf > *Inhalte*.

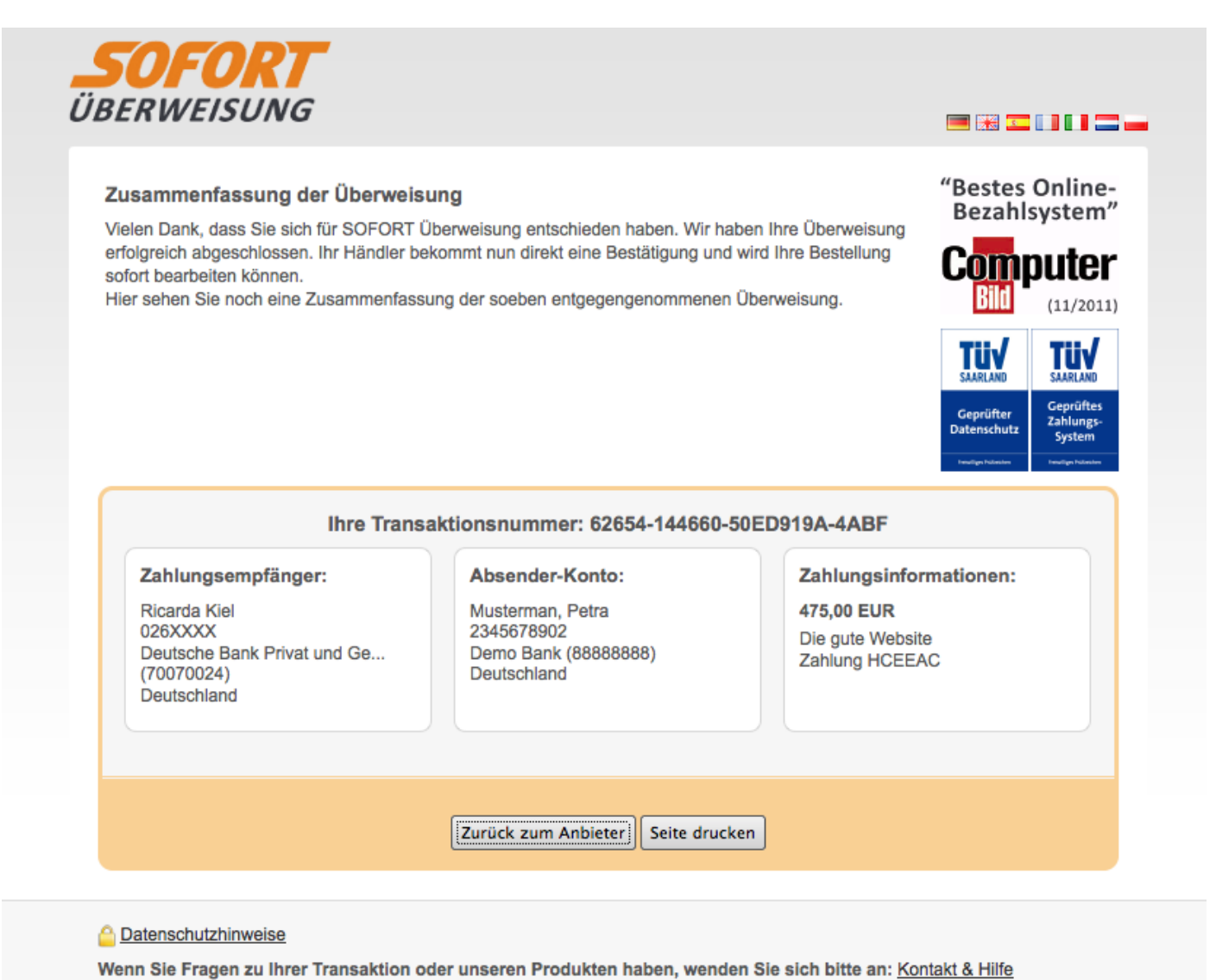

SOFORT Überweisung ist ein Service der SOFORT AG, Fußbergstr. 1, D-82131 Gauting Kontakt | Impressum - 4-13-20 - Ihre Transaktionsnummer: 62654-144660-50ED919A-4ABF